## "Easy Logon" Registration Steps

#### Step 1

Press "Use Touch ID/ PIN" button at Chong Hing Mobile Banking logon homepage

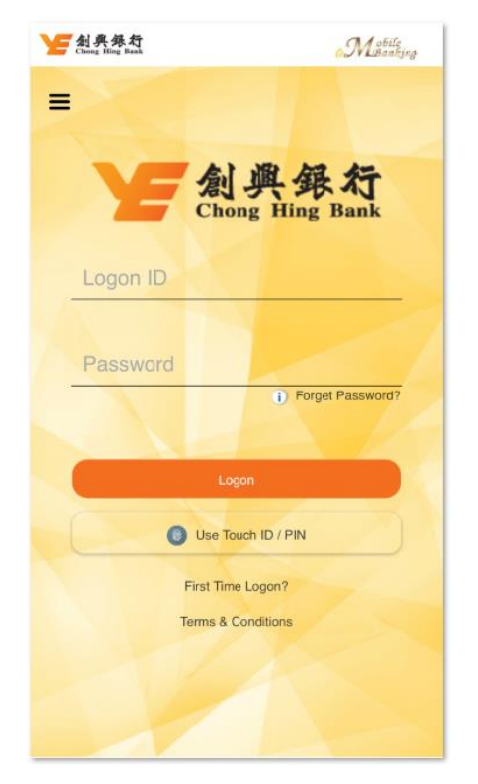

#### Step3.

Read and agree the Terms and Conditions

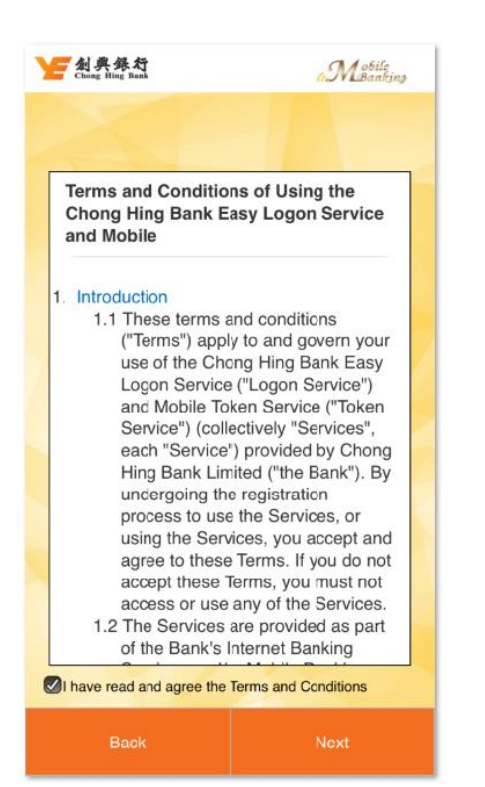

#### Step 2

Enter Mobile Banking Logon ID and Password and press "Logon"

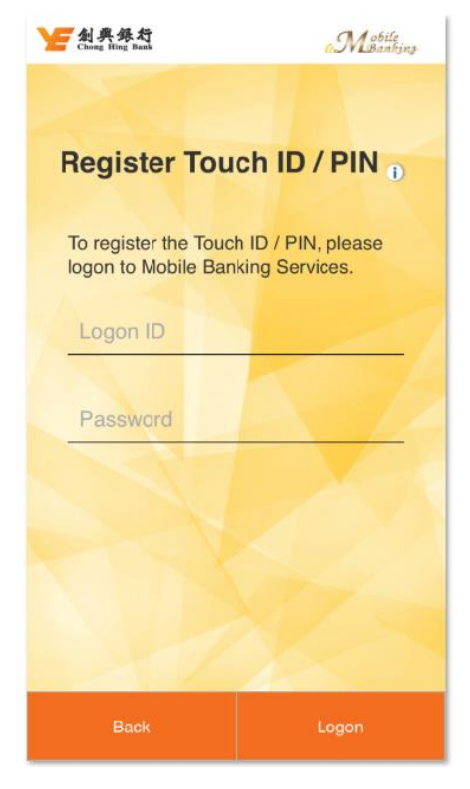

### Step4.

Register a fingerprint that store on your mobile device

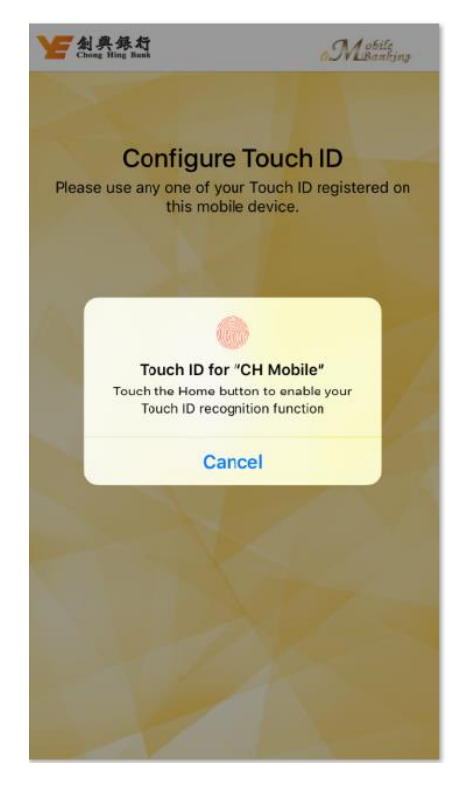

Step5.

Create a PIN

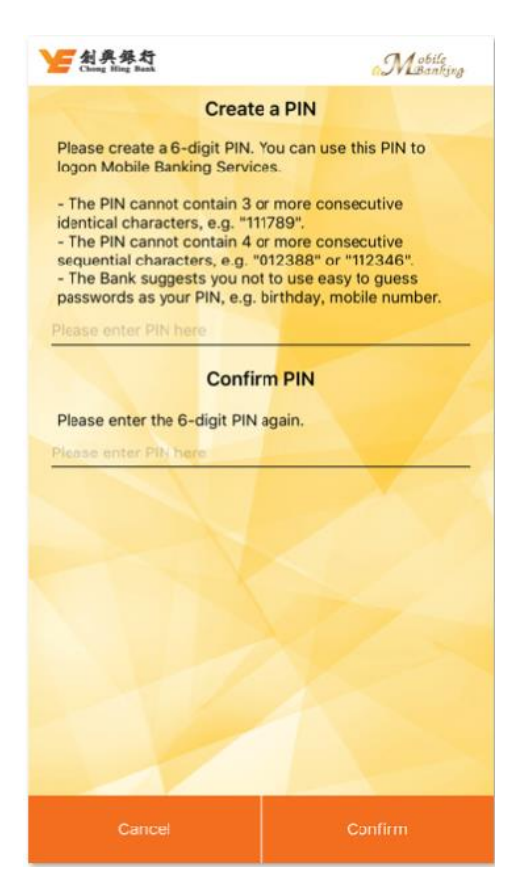

# Step 6

**Complete Registration** 

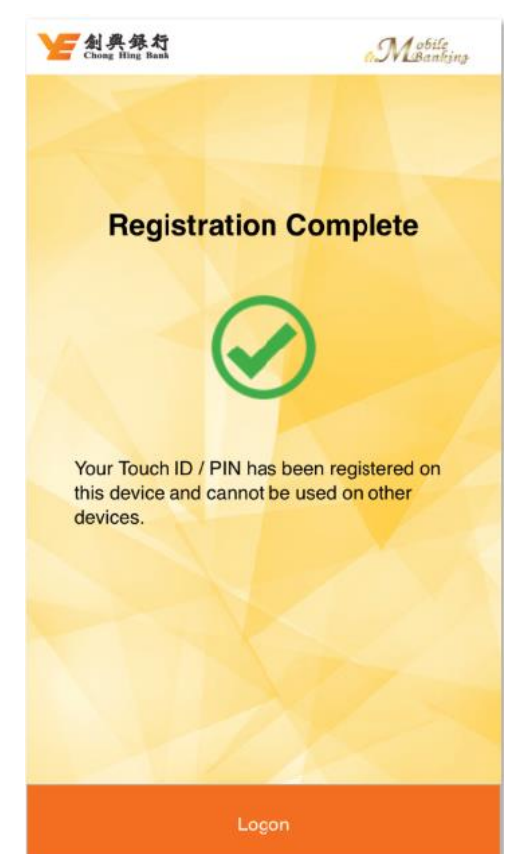